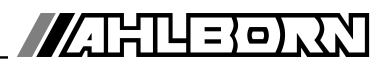

# **Operating instructions**

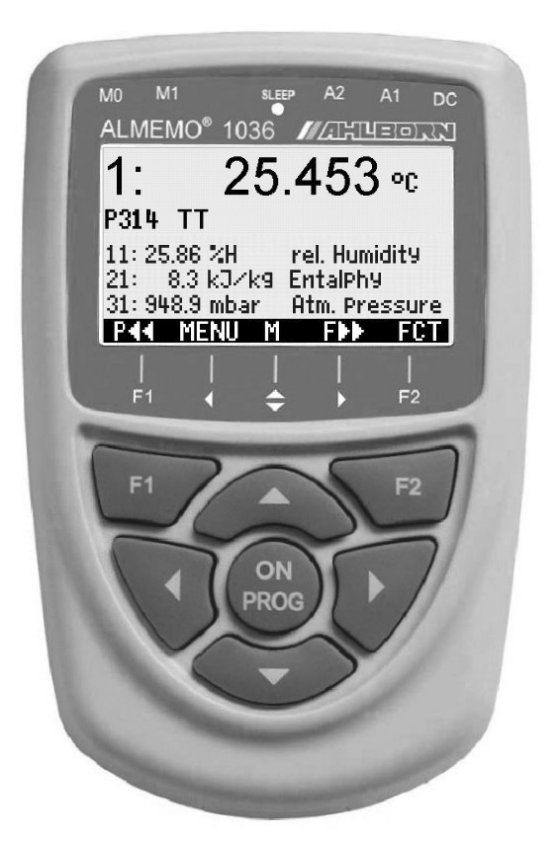

# ALMEMO<sup>®</sup> 1036-2 High-precision humidity measuring instrument for Pt100 psychrometer

**X6** 

V2.0 08.04.2015

www.ahlborn.com

# **1. OPERATING CONTROLS**

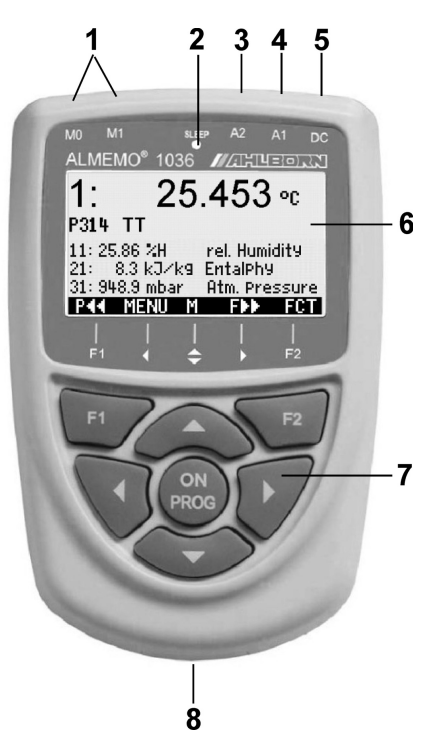

#### (1) Measuring sockets M0 to M1

 M0..M1 ALMEMO<sup>®</sup> sensors
 M10..M31 Additional channels for humidity variables
 M02 internal Atmospheric pressure
 M12..M32 Additional channels

(2) Sleep-LED

#### (3) Output socket A2 SD memory connector (ZA1904-SD)

#### (4) Output socket A1 V24 interface (ZA 1909-DK5) Optic fiber (ZA 1909-DKL) USB (ZA 1919-DKU) Ethernet (ZA 1945-DK)

#### (5) Power supply, DC 12V Mains adapter (ZA1312-NA7, 12V, 1A) Cable, electr. isol. (ZA 2690-UK, 10-30V)

(6) LCD, graphics display
 7 rows for function
 1 row for softkeys F1, ◄, ▲, ►, F2
 Shown in brackets: <a href="mailto:show">Shown in brackets: <a href="mailto:show">Shown in brackets: <a href="mailto:show">Shown in brackets: <a href="mailto:show">Shown in brackets: <a href="mailto:show">Shown in brackets: <a href="mailto:show">Shown in brackets: <a href="mailto:show">Shown in brackets: <a href="mailto:show">Shown in brackets: <a href="mailto:show">Shown in brackets: <a href="mailto:show">Shown in brackets: <a href="mailto:show">Show</a>

#### (7) Operating keys

| ON    |  |
|-------|--|
|       |  |
|       |  |
| F1 F2 |  |

To switch device ON, To switch device OFF press and hold down Function keys (softkeys)

- M: measuring channel
- 👗, 🔽, 🕨 🛛 F: menu
- PROG, V...F: function
- ✓ ... To return to menu
- PROG To program
- $\blacktriangle$ ,  $\bigtriangledown$ ,  $\triangleright$ ... To enter data  $\triangleleft$  directly to the
  - measuring menu
- <P<<> directly to the

programming menu

Rear of device:

### (8) Battery compartment

3 AA alkaline-manganese batteries

# 2. TABLE OF CONTENTS

| 1. | OPERATING CONTROLS                                        | 2  |
|----|-----------------------------------------------------------|----|
| 3. | GENERAL                                                   | 5  |
|    | 3.1 Warranty                                              | 5  |
|    | 3.2 Standard delivery                                     | 5  |
|    | 3.3 Waste disposal                                        | 6  |
| 4. | SAFETY INSTRUCTIONS                                       | 6  |
|    | 4.1 Handling batteries / rechargeable batteries correctly | 7  |
|    | 4.2 Special notes on use                                  | 8  |
| 5. | INTRODUCTION                                              | 8  |
|    | 5.1 Measuring humidity, basic principles                  | 8  |
|    | 5.2 Psychrometer                                          | 8  |
|    | 5.3 Measuring instrument                                  | 9  |
|    | 5.4 Sensor programming                                    | 10 |
|    | 5.5 Measuring operation                                   | 10 |
| 6. | PUTTING INTO SERVICE                                      | 12 |
| 7. | POWER SUPPLY                                              | 13 |
|    | 7.1 Battery operation and supply voltage monitoring       | 13 |
|    | 7.2 Mains operation                                       | 13 |
|    | 7.3 External DC voltage supply                            | 13 |
|    | 7.4 Switching ON / OFF, reinitialization                  | 14 |
|    | 7.5 Data buffering                                        | 14 |
| 8. | CONNECTING SENSORS / TRANSDUCERS                          | 14 |
|    | 8.1 Sensors / transducers                                 | 14 |
|    | 8.2 Stationary high-precision psychrometer FPA 836-3P3    | 15 |
|    | 8.3 Measuring sockets, measuring channels                 | 16 |
|    | 8.4 Potential separation                                  | 17 |
| 9. | DISPLAY AND KEYPAD                                        | 18 |
|    | 9.1 Display and menu selection                            | 18 |
|    | 9.2 Measured value display and status symbols             | 18 |
|    | 9.3 Function keys                                         | 19 |
|    | 9.4 Selecting a function                                  | 19 |
|    |                                                           | 20 |
| 10 | . MENU SELECTION SCREEN                                   | 21 |
| 11 | SENSOR DISPLAY                                            | 21 |
|    | 11.1 Selecting a measuring channel                        | 21 |
|    | 11.2 Atmospheric pressure compensation                    | 22 |
|    |                                                           | 22 |
| 12 | . MEASURING CHANNEL LIST MENU                             | 22 |
| 13 | . FUNCTIONS MENU                                          | 23 |
|    | 13.1 Setting a measured value to zero                     | 23 |

|                          | 13.2 Maximum / minimum memory                                                                                                    | 24                                                                                                    |
|--------------------------|----------------------------------------------------------------------------------------------------|----------------------------------------------------------------------------------------------------|
|                          | 13.3 Individual value memory                                                                                                    | 24                                                                                                    |
| 14.                      | SENSOR PROGRAMMING                                                                                                    | 25                                                                                                    |
|                          | 14.1 Measuring channel designation                                                                                                    | 25                                                                                                    |
|                          | 14.2 Locking the sensor programming                                                                                                    | 25                                                                                                    |
|                          | 14.3 Selecting a measuring range                                                                                                    | 25                                                                                                    |
|                          | 14.4 Functions of the Pt100 psychrometer FPA8363P3                                                                                                    | 26                                                                                                    |
|                          | 14.4.1 Measuring ranges                                                                                                    | 26                                                                                                    |
|                          | 14.4.2 Multi-point adjustment                                                                                                    | 26                                                                                                    |
|                          | 14.4.3 Smoothing by means of a sliding average                                                                                                    | 21                                                                                                    |
|                          | 14.5 Functions of D6 sensors                                                                                                    | 21                                                                                                    |
|                          | 14.5.1 Measuring ranges of the expectitive humidity expect EUAD26 BS                                                                                                    | .21                                                                                                    |
|                          | 27                                                                                                    | ••••                                                                                                    |
|                          | 14.5.3 Correction values                                                                                                    | 28                                                                                                    |
|                          | 14.5.4 Scaling, decimal point setting                                                                                                    | 28                                                                                                    |
| 15.                      | DATA LOGGER                                                                                                    | 29                                                                                                    |
|                          | 15.1 Memory connector with memory card                                                                                                    | 29                                                                                                    |
|                          | 15.2 Date and time-of-day                                                                                                    | 30                                                                                                    |
|                          | 15.3 Once-only output / saving of all meas. channels                                                                                                    | 30                                                                                                    |
|                          | 15.4 Cyclic output / saving of all measuring channels                                                                                                    | .30                                                                                                    |
|                          | 15.5 Memory capacity, memory output, clearing the memory                                                                                                    | .31                                                                                                    |
|                          | 15.6 Memory time available                                                                                                    | 31                                                                                                    |
|                          | 15.7 Sleep mode                                                                                                    | 31                                                                                                    |
|                          | 15.6 Starting and stopping measuring operations                                                                                                    | 32                                                                                                    |
| 16.                      |                                                                                                    | 33                                                                                                    |
|                          | 16.1 Language                                                                                                    | 33                                                                                                    |
|                          | 16.2 Illumination and contrast                                                                                                    | 22                                                                                                    |
|                          | 16.2 Interface haud rate date format                                                                                                    | 33                                                                                                    |
|                          | 16.3 Interface, baud rate, data format                                                                                                    | 33<br>33<br>24                                                                                                    |
|                          | 16.3 Interface, baud rate, data format<br>16.4 Device Address and Networking<br>16.5 Data communications                                                                                                    | 33<br>33<br>34<br>34                                                                                                   |
|                          | <ul> <li>16.3 Interface, baud rate, data format</li> <li>16.4 Device Address and Networking</li> <li>16.5 Data communications</li> <li>16.6 Atmospheric pressure</li> </ul>                                         | 33<br>33<br>34<br>34<br>35                                                                                             |
| 17                       | <ul> <li>16.3 Interface, baud rate, data format</li> <li>16.4 Device Address and Networking</li> <li>16.5 Data communications</li> <li>16.6 Atmospheric pressure</li> <li>OPTION EE - EUNCTION EXTENSION</li> </ul> | 33<br>33<br>34<br>34<br>35<br>35                                                                                       |
| 17.                      | <ul> <li>16.3 Interface, baud rate, data format</li> <li>16.4 Device Address and Networking</li> <li>16.5 Data communications</li> <li>16.6 Atmospheric pressure</li> <li>OPTION FE - FUNCTION EXTENSION</li></ul>  | 33<br>34<br>34<br>35<br>35                                                                                             |
| 17.<br>18.               | <ul> <li>16.3 Interface, baud rate, data format</li> <li>16.4 Device Address and Networking</li></ul>                                                                                                    | 33<br>34<br>34<br>35<br>35<br>35<br>37                                                                                 |
| 17.<br>18.<br>19.        | <ul> <li>16.3 Interface, baud rate, data format</li> <li>16.4 Device Address and Networking</li></ul>                                                                                                    | 33<br>34<br>34<br>35<br>35<br>37<br>38                                                                                 |
| 17.<br>18.<br>19.<br>20. | <ul> <li>16.3 Interface, baud rate, data format</li> <li>16.4 Device Address and Networking</li></ul>                                                                                                    | 33<br>34<br>34<br>35<br>35<br>35<br>37<br>38<br>38                                                                     |
| 17.<br>18.<br>19.<br>20. | <ul> <li>16.3 Interface, baud rate, data format</li></ul>                                                                                                    | 33<br>34<br>34<br>35<br>35<br>37<br>38<br>38<br>38                                                                     |
| 17.<br>18.<br>19.<br>20. | <ul> <li>16.3 Interface, baud rate, data format</li></ul>                                                                                                    | <ul> <li>33</li> <li>34</li> <li>34</li> <li>35</li> <li>35</li> <li>37</li> <li>38</li> <li>38</li> <li>40</li> </ul> |
| 17.<br>18.<br>19.<br>20. | <ul> <li>16.3 Interface, baud rate, data format</li></ul>                                                                                                    | 33<br>34<br>34<br>35<br>35<br>37<br>38<br>38<br>38<br>40<br>40                                                         |
| 17.<br>18.<br>19.<br>20. | <ul> <li>16.3 Interface, baud rate, data format</li></ul>                                                                                                    | 33<br>34<br>34<br>35<br>35<br>37<br>38<br>38<br>38<br>38<br>40<br>40                                                   |

# 3. GENERAL

We should like to congratulate you on your purchase of this new and innovative psychrometer; this outstanding instrument provides high-precision measurements for Pt100 sensors at a resolution of 0.001 K; it is thus also ideally suitable for highly accurate humidity measurement.

### 3.1 Warranty

JEach and every device, before leaving our factory, undergoes numerous quality tests. We provide a guarantee, lasting two years from delivery date, that your device will function trouble-free. Before returning your device to us, please observe the advisory notes in Chapter 17, 'Trouble shooting'. In the unlikely event that a device does prove defective and you need to return it, please wherever possible use the original packaging materials for dispatch and enclose a clear and informative description of the fault and of the conditions in which it occurs.

This guarantee will not apply in the following circumstances :

- Any form of unauthorized tampering or alteration inside the device
- Use of the device in environments or conditions for which it is not suited
- Use of the device with an unsuitable power supply and / or in conjunction with unsuitable peripheral equipment
- Use of the device for any purpose other than that for which it is intended
- Damage caused by electrostatic discharge or lightning
- Failure to properly observe these operating instructions

The manufacturer reserves the right to change the product's characteristics in the light of technical progress or to benefit from the introduction of new components.

### 3.2 Standard delivery

When you unpack the device please check carefully for any signs of transport damage and ensure that delivery is complete.

Measuring instrument ALMEMO® 1036-2 with 3 AA alkaline batteries,

Mains adapter ZA1312NA7,

Pt100 psychrometer FPA836-3P3

with mains adapter, water bottle, set of wicks,

USB data cable ZA1919DKU

Instrument case,

DKD/DakkS calibration certificate,

Software ALMEMO<sup>®</sup> View SW5500AV

CD with ALMEMO<sup>®</sup> Control software and various useful accessories These operating instructions, ALMEMO<sup>®</sup> Manual

In the event of transport damage please retain the packaging material and inform your supplier immediately.

### 3.3 Waste disposal

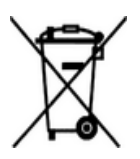

The pictogram showing a waste bin crossed through means that the product is subject to European Union regulations on segregated waste disposal. This applies both to the product itself and to any accessories marked with the same symbol. Disposal of any such item as unsorted domestic waste is strictly forbidden

- Please dispose of all packaging materials according to the applicable national waste management regulations.
- Please dispose of cardboard boxes, protective plastic packaging materials, and all preservative substances separately and in the proper manner.
- The disposal of the device itself (also of device parts, accessories, and consumables) is subject to the applicable national and local waste management regulations and to the environmental protection legislation in force in the country of use.
- Please dispose of all waste in the proper manner; this applies in particular to all parts and substances that constitute a hazard for the environment. This includes inter alia plastics, batteries, and rechargeable battery packs.
- When disposing of goods, please wherever possible use the original packaging materials.

# 4. SAFETY INSTRUCTIONS

#### DANGER

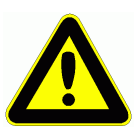

Danger to life and limb, risk of damage to equipment Read the instructions carefully before starting to operate the device. Please ensure that you comply with all general safety advice and the special safety instructions included in other chapters.

Such risks may occur in the following circumstances :

- Failure to heed the operating instructions and all the safety notes these contain
- Any form of unauthorized tampering or alteration inside the device
- Use of the device in environments or conditions for which it is not suited
- Use of the device with an unsuitable power supply and / or in conjunction with unsuitable peripheral equipment
- Use of the device for any purpose other than that for which it is intended
- Damage caused by electrostatic discharge or lightning.

#### DANGER Risk of fatal injury caused by dangerously high voltage

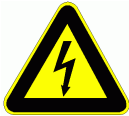

Such risks may occur in the following circumstances :

- Use of the device with an unsuitable power supply and / or in conjunction with unsuitable peripheral equipment
- Damage caused by electrostatic discharge or lightning
- Do not run sensor lines in the vicinity of high-voltage power cables.
- Before you touch any sensor lines, ensure that all static electricity has been discharged.

#### DANGER Warning - explosive atmospheres or substances

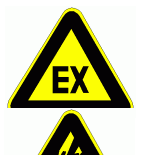

In the vicinity of various fuels or chemicals there is a risk of explosion.

Do not use the device in the close vicinity of blasting work or filling stations!

### 4.1 Handling batteries / rechargeable batteries correctly

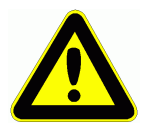

When inserting batteries / rechargeable batteries ensure that these are correctly polarized.

If the device will probably not be needed for a relatively long period of time or if the batteries are empty, remove the batteries; this will prevent battery acid leaking onto the device and damaging it.

Rechargeable batteries should be recharged as and when necessary.

You should never attempt to recharge an ordinary (non-rechargeable) battery; it may explode !

Batteries / rechargeable batteries must never be short-circuited or thrown onto the fire.

Batteries / rechargeable batteries are special waste and must not be discarded together with normal domestic waste.

### 4.2 Special notes on use

- If the device is brought into the work-room from a cold environment there is a risk that condensation might form on the electronics. In measuring operations involving thermocouples pronounced changes in temperature may cause substantial measuring errors. You are advised therefore to wait until the device has adjusted to the ambient temperature before starting to use it.
- Before using the mains adapter make sure that the mains voltage is suitable.
- · Be sure to observe the maximum load capacity of the sensor power supply.
- Sensors with their own integrated power supply are not electrically isolated from one another

# **5. INTRODUCTION**

### 5.1 Measuring humidity, basic principles

Humidity is always present in the atmosphere in the form of water vapor. The percentage of water vapor per volume of air varies. Saturation vapor pressure at any given air temperature is the maximum partial pressure of water vapor (its gas phase) over an even surface of water (its liquid phase). This is temperature-dependent; at each temperature there is a maximum quantity of water vapor that can be contained in a defined quantity of air. Atmospheric humidity can be specified either as **absolute humidity** or as **relative humidity**. In these operating instructions humidity variables will be given first using the new symbols defined in VDI/VDE 3514 and then in brackets using the old abbreviations seen in tables issued by the Deutscher Wetterdienst (German Meteorological Service).

**Absolute humidity**  $d_v$  (AH) is also referred to as water vapor content. This is the weight of water vapor contained in one m3 of a mixture of water vapor and air. Since 1 m3 will, depending on pressure and temperature, contain a different air mass, it is usually easier to refer to absolute humidity per 1 kg of dry air. This variable is known as the **mixture ratio r** (MH).

**Relative humidity U**<sub>w</sub> (RH) is the ratio of the **water vapor's partial pressure e'** (VP) to the saturation vapor pressure ew' (SVP) in a mixture of water vapor and air at **air temperature t** (TT). The temperature at which saturation occurs (VP=SVP, RH=100%) is known as the **dewpoint temperature t**<sub>d</sub> (DT). As soon as the air falls below this dewpoint temperature the water vapor (gas phase) condenses into droplets of water (liquid phase). Enthalpy h (En) is the thermal content in the mixture of water vapor and air.

### 5.2 Psychrometer

### Measuring principle

8

A psychrometer is a precision measurement instrument incorporating two highly accurate temperature sensors; it is used to determine all the usual humidity variables. One of these sensors is covered in a cotton sheath; this must be kept permanently moist with water from a reservoir and cooled by means of a current of air. When the power supply is connected and the integrated fan starts operating, the moistened temperature sensor will, depending on air temperature and humidity, cool down by a measurable amount. Based on this psychrometric temperature difference the water vapor's partial pressure e' and thus all the variables associated with atmospheric humidity can be calculated.

### 5.3 Measuring instrument

The reference measuring instrument ALMEMO<sup>®</sup> 1036-2 belongs to the new X6 series of high precision measuring instruments featuring very high resolution and linearity. The ALMEMO<sup>®</sup> 1036-2 provides 2 galvanically isolated measuring inputs for Pt100 sensors with a measuring range from -200 to 400/560°C and a resolution of 0.001K. Since the temperature values can be calculated precisely thanks to appropriate formulas, there will be no linearization errors concerning the resolution. The measurement accuracy of up to 760,000 digits is significantly higher than the usual 16bit numbers (65000) for other ALMEMO<sup>®</sup> V6 devices. Due to this high measurement accuracy, the standard functions limit values, measured value correction, scaling or analog outputs cannot be supported. Alternatively, the possibility for multi-point adjustment of 24bit basic value interpolation or of the modification of coefficients is offered. Thanks to that, the ALMEMO<sup>®</sup> 1036-2 is perfectly suited as a precision reference instrument for temperatures as well as – in combination with the psychrometer – for all humidity variables.

The Pt100 psychrometer can be used to measure very accurately both dry temperature and humid temperature and thus calculate all the usual humidity variables on the basis of formulae as per Dr. Sonntag and the enhancement factor as per W. Bögel (correction factor fw(t,p) for real mixed gas systems). These calculations must take account of atmospheric pressure; for this purpose the device incorporates as standard an atmospheric pressure sensor. The measuring range and accuracy of this device are thus much greater than with previous systems. The atmospheric pressure measured can also be used as an additional climate variable.

Device 1036-2 can also have two digital D6 humidity sensors connected, namely NTC psychrometer FNAD36-3, and capacitive humidity sensor FHAD46-RS (for up to maximum 200 °C). Both use exactly the same calculation principles and internal atmospheric pressure compensation as the Pt100 psychrometer.

To facilitate operation the device incorporates an illuminated LCD graphics display and a keypad with softkeys and cursor block. The device incorporates three output sockets for connecting interface cables, a memory connector, or a mains unit.

### 5.4 Sensor programming

#### Measuring ranges

For Pt100 sensors, two high resolution measuring ranges exist: -200.000 to 560.000°C and (as an option) -200.00 to 850.00°C. The calculation of the humidity variables relative humidity and dew point is rounded to two decimal places. Additionally, the following humidity variables are available: mixture ratio MH, r [g/kg], absolute humidity AH, dv [g/m3], vapor pressure VP, e [mbar] and enthalpy En, h [kJ/kg]. Differential measurements and monitoring of the supply voltage are possible via further function channels.

Or you can connect and program our latest D6 digital humidity sensors. This device - unlike standard ALMEMO<sup>®</sup> V6 devices - can even display individual range abbreviations; these would otherwise have to be transferred via interface to the PC.

#### Measured channel designation

Each sensor is identified by means of a 10-character alphanumeric name. These names are entered via the keypad or the interface and appear in the display, in the printout, and on the computer screen.

#### **Correction of measured values**

The standard functions regarding measured value correction and scaling cannot be used due to the considerably expanded measuring range. It is however possible to set the measured value of every measuring channel to zero. Moreover, the sensors are adjustable in several points: either via multi-point linearization i.e. the error curve can be stored in the measurement plug or via modification of the Pt100 coefficients.

For digital D6 sensors the standard correction functions, zero-point and gain, are also provided.

All programmed sensor parameters are saved in the connector and are automatically restored as and when a sensor is plugged in.

### 5.5 Measuring operation

The user can move forwards or backwards from one measuring channel to the next using the keypad. Data is output on the display at a rate of 1.25 measuring operations per second (mops).

#### Atmospheric pressure compensation

Humidity variables are heavily dependent on atmospheric pressure. To avoid errors of this nature the device incorporates its own atmospheric pressure sensor for compensating its measured values. All D6 sensors incorporate their own atmospheric pressure sensor.

#### Measured value smoothing

For both measuring channels measured values of an unstable, fluctuating nature can be smoothed by taking a sliding average over a number of values programmable from 2 to 99. With D6 sensors a separate time constant can be programmed. (see sensor instructions)

#### Maximum and minimum values

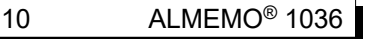

For each measuring operation the maximum value and minimum value are acquired and saved to memory. These values can then be displayed, printed out, or deleted from memory.

#### Measured value memory

Up to 100 measured values can be saved manually. This data can then be shown on the display or output via the interface.

#### Operation

All measured values and function values can be displayed in different menus on the dot-matrix LCD screen. Seven keys (four of them softkeys) are available for operating the device. In this way the device and sensors can be programmed.

#### Output

All data logs, menu functions, saved measured values, and stored program parameters can be output to any peripheral equipment. Using the appropriate interface cable any of interfaces RS232, RS422, USB, or Ethernet can be used. Measured data can be output in list, column, or table format. Files in table format can be processed directly using any standard spreadsheet software. The print header can be programmed to refer specifically to your company or to a specific application.

#### **Data logger**

The device can, by fitting an external memory connector with a micro-SD memory card, be upgraded to a high-capacity data logger. Using this external memory connector (available as an accessory) files can be read out very quickly via any standard card reader. As soon as this is connected two additional menus with all the necessary parameters e.g. date, time-of-day, cycle, start time, end time, memory capacity, file name etc. are available.

# 6. PUTTING INTO SERVICE

**Sensor connection** Connect sensors to sockets M0 and M1 (1) see 8. Via battery or mains adapter connected at socket **DC** (5) Power supply see 7.1.7.2

Press once and release key ON/PROG (7) see 7.4 Automatic display of the measuring menu see 11,

To call up the menu selection screen press <menu> To activate / deactivate display illumination press < ON>

To access the Sensor display s. 9.1

press

To switch ON

call up the menu press:

select a measuring channel(s.11.1) <M> : The measured values from the sensor are displayed.

To call up the **functions menu** press < FCT > or select it in the menu selection screen

### Max-Min, Memory :

select a measuring channel(s.11.1) <M> set a measured value to zero save a measured value (s. 13.3)

### To display saved values

To output memory via an interface to a printer or computer Connect peripheral equipment via data cable to socket A1 (2). s. 16.3 To output memory see 13.3 < PRINT> or command 'P-04' from computer

< LISTM>

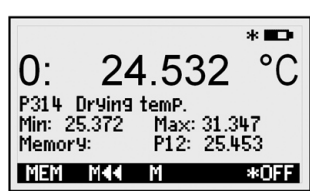

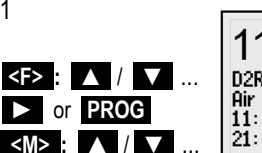

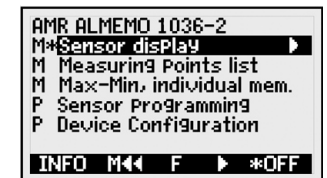

11:

11:

D2RH r. Humidity CP Air Pressure:

24.443 °C

67.24 ×rH

15.1 g/m3 a. Humidity

P44 MENU M PPF FCT

P. 948.9 mbar

Drying temp.

PROG . <ZERO> < MEM>

L.... 🔼

# 7. POWER SUPPLY

Power can be supplied to the measuring instrument in any of the following ways : 3 AA alkaline batteries (included in delivery)

Mains adapter, 12 V, 1 Å, with ALMEMO<sup>®</sup> plug ZA 1312-NA7 Power supply cable, electrically isolated (10 to 30 VDC, 0.25 Å) ZA 2690-UK Our product spectrum covers all the appropriate accessories.

### 7.1 Battery operation and supply voltage monitoring

he device is normally powered by 3 AA alkaline batteries. At a current consumption of on average 25 mA, these last for an operating time of approx. 100 hours. If the display illumination is left switched ON, this operating time will be reduced to approx. 50 hours. The operating voltage can be checked in the '**Info**' menu; this gives you a basis for estimating the remaining operating time. (see XREF)

As soon as the remaining battery capacity drops to approx. 10%, the battery symbol in the status bar of the display will start to flash. If the batteries are completely discharged, i.e. down to approx. 3V, the device will switch OFF automatically but measured data already acquired will be saved. (see 7.5)

To replace used batteries first unscrew the battery compartment cover (7) on the rear of the device. When inserting batteries ensure that their polarity is correct.

### 7.2 Mains operation

To power this device from an external source preferably use mains adapter ZA 1312-NA7 (12 V / 1 A); connect this to the DC socket (3).

Please ensure that the mains voltage is correct.

### 7.3 External DC voltage supply

The **DC** socket (3) can also be used to connect another DC voltage, 6 to 13 V (minimum 200 mA). ALMEMO<sup>®</sup> connector ZA1012-FS should be used. If, however, the power supply has to be electrically isolated from the sensors or if a larger input voltage range (10 to 30 V) is required, then electrically isolated supply cable ZA 2690-UK must be used. It will then be possible to use the measuring instrument in a 12-volt or 24-volt on-board supply system.

### 7.4 Switching ON / OFF, reinitialization

To switch the device ON press and release **ON PROG** (6) located in the middle of the cursor block. The first thing to appear in the display is always the measuring menu.

To switch OFF press and hold down the same key(s) **ON PROG**. When the device switches OFF all saved values and settings are retained intact. (see 7.5) If interference (e.g. electrostatic) or a malfunction (e.g. battery failure) causes the device to behave abnormally, it can be reinitialized. To activate **RESET** press and hold down key **F1** when switching on. To completely reinitialize all device programming (including device designation) to the factory defaults keep key **F2** pressed when switching on. In so doing certain parameters will be lost or be returned to their defaults : Language = German, illumination = OFF.

# 7.5 Data buffering

The sensor's programming is stored in the EEPROM on the sensor connector; the device's calibration values and programmed parameters are stored in the EEPROM on the instrument itself; in the event of failure both will be retained intact. When the device is simply switched off, the date and time-of-day settings and the individual value memory on the data logger are retained intact; however, if the device is reset or the batteries are replaced, this will all be lost.

# 8. CONNECTING SENSORS / TRANSDUCERS

The following special devices can be connected at input sockets M0 and M1 (1) on the measuring instrument :

stationary high-precision psychrometer FPA836-3P3, digital D6 NTC psychrometer FNAD46-3, or D6 humidity sensor FHAD36-RS. Or of course a high-precision Pt100 sensor FPA923-L0250 with range P314 (0.001K) can be used.

### 8.1 Sensors / transducers

All the afore-mentioned sensors with an ALMEMO<sup>®</sup> plug have their measuring range and units already programmed and can thus be connected to the measuring sockets without any further adjustment. A mechanical coding system ensures that sensors and output modules can only be connected to the correct sockets. All ALMEMO<sup>®</sup> plugs incorporate two snap-lock levers; these snap into position as soon as the plug is inserted into the socket, thus preventing unintended disconnection if the cable is pulled accidentally. To withdraw the plug both these levers must first be pressed in at the sides.

Splash-proof variants of devices in the ALMEMO<sup>®</sup> 1036 series are also available as options. For this purpose new sensors are now available with spraycoated ALMEMO<sup>®</sup> plugs incorporating a double sealing lip specially designed to protect the socket unit against penetration by splashing water. For any unused sockets protective stoppers are available.

14 ALMEMO<sup>®</sup> 1036

### 8.2 Stationary high-precision psychrometer FPA 836-3P3

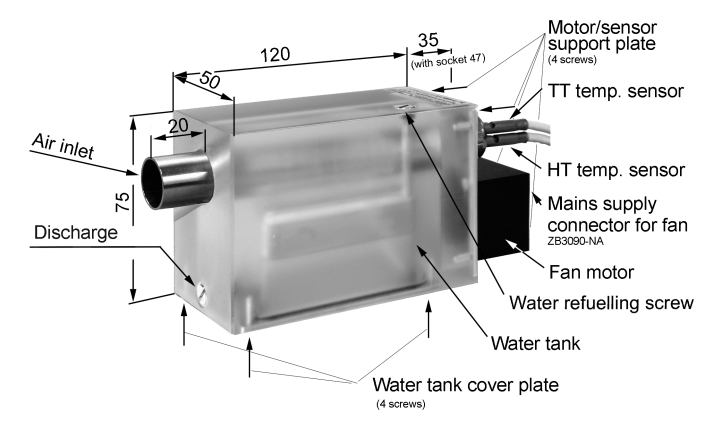

#### Filling the water reservoir

- 1. Undo the refill screw
- 2. Top up the reservoir with distilled water using the squeeze bottle supplied
- 3. Tighten the refill screw again and perform measuring operation

The water in the reservoir may in certain circumstances become contaminated. The reservoir must be cleaned therefore about every 6 weeks. In the event of long periods of inactivity or for transport purposes the reservoir should be emptied completely.

#### Changing the wick

If the cotton wick becomes dirty or encrusted it will no longer absorb moisture properly; as a result measured values may be falsified. It should therefore be replaced at regular intervals (depending on how clean the air and water are).

- 1. Emptying the reservoir (see above)
- 2. Unscrew the water reservoir lid
- 3. Unscrew the motor / sensor retaining plate and withdraw the old wick from the humid temperature (HT) sensor
- 4. From the side of the reservoir insert the new wick into the psychrometer tube and pull over the HT sensor
- 5. Screw the motor / sensor retaining plate back again
- 6. From the side of the reservoir adjust the wick, screw the reservoir lid back in position, and refill the reservoir.

#### Using the psychrometer

To obtain reliable results it is very important that the psychrometer be operated properly. Please ensure therefore that you always comply with all the following advisory notes :

1. After the fan starts up it will take approx. 20 to 30 seconds before the humid temperature sensor is sufficiently cooled. Only after this period will humidity values be stable.

- Ensure that the humidity sensor is always sufficiently moistened. If you are unsure whether there is sufficient moisture carry out a visual inspection of both the cotton sheath and the wick itself. To moisten the wick use distilled water only. Ordinary water may leave calcified deposits on the wick.
- 3. If the wick no longer absorbs water properly (through dirt or dryness), replace its cotton sheath.
- 4. Air velocity at the air intake must be minimum 2 m/s. Ensure therefore that the air intake is always free and unobstructed.
- 5. Avoid inadvertently warming the probe head from external heat sources or your own body heat.

### 8.3 Measuring sockets, measuring channels

Measuring instrument ALMEMO<sup> $\otimes$ </sup> 1036 has 2 measuring sockets M0 and M1 (1) and to each of these up to 4 measuring channels can be allocated.

#### **Device-internal channels**

This device also provides 4 device-internal additional channels. These can be used, as and when necessary, to program the battery voltage, the device-internal atmospheric pressure, or a function channel Differential . see 14.3, 11.3.

Channel assignment on the 1036-2:

1036-2 sensor channels internal channels 4. chan. 30 31 32 20 21 22 3. chan. 10 11 12 2. chan. 02 1. chan. 00 01 M0 M1 M2

The 3 possible sensors are programmed on leaving our factory with the following ranges (s. 14.3):

|    | Pt100-Psychrometer<br>FPA836-3P3 |         |    | Psychrometer<br>FNAD46-3 | Humidty sensor<br>FHAD36-Rx |
|----|----------------------------------|---------|----|--------------------------|-----------------------------|
| 4. |                                  | Dr      |    | D AP                     | D AP                        |
| 3. |                                  | P2td    |    | D Uw                     | D td                        |
| 2. |                                  | P2Uw    |    | D tw                     | D Uw                        |
| 1. | P314 HT                          | P314 TT | AP | D t                      | Dt                          |
|    | MO                               | M1      | M2 | M0/M1                    | M0/M1                       |

### 8.4 Potential separation

When organizing a properly functioning measuring setup it is very important to ensure that no equalizing current flow between sensors, power supply, and peripherals. All points must therefore lie at the same potential and / or any unequal potentials that do exist must be electrically isolated.

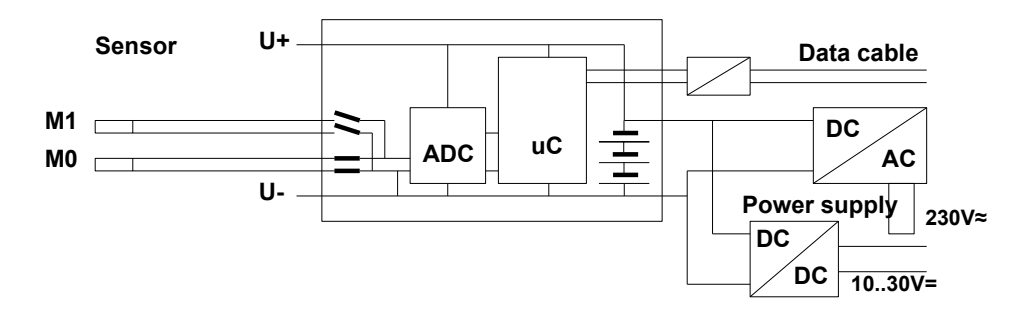

The analog inputs are electrically isolated by means of photovoltaic relays; the maximum potential difference permitted between them is 50 VDC or 60 VAC. The power supply is isolated by the transformer in the mains adapter or by a DC/DC converter in connecting cable ZA2690-UK.

# 9. DISPLAY AND KEYPAD

# 9.1 Display and menu selection

Measuring instrument ALMEMO<sup>®</sup> 1036 incorporates a display (5) comprising a dot-matrix LCD with 128x64 pixels or 8 rows each 8 pixels high.

The menu selection screen offers the following items : (see 10.)

2 measuring menus for measured data acquisition (see 11)

1 function menu for saving values Also accessible from the measuring menu by pressing key <FCT> (see 13)

2 programming menus for programming the sensors and the device parameters (see 14, 16) Info' menu for information regarding the device and the sensors (see 10).

The data logger menu appears when you connect of a memory connector (see 16)

To call up **menu selection** (depending on the menu) press

To switch **display lighting** (see 16.2)

- To **switch the device OFF** press and hold down key
- To select menus press
- To call up the selected menu press

To view the most important device information

# 9.2 Measured value display and status symbols

The '**Sensor disPlay**' menu will show the selected measuring channels, the measured value, and in some cases the functions of importance for this measured value, plus any further measuring channels assigned to the connector in question. First comes the measuring channel, then measured value, then units.

- The measured value is described by a number of status symbol No sensor, measuring channel deactivated Measuring range overshot: Maximum value display Measuring range undershot: Minimum value display Sensor breakage / sensor voltage low : Display ´-.-.´
- In the measuring menus the **status bar** displays the following states : Relative measuring with respect to a reference value Measured value corrected by multi-point adjustment Smoothing set Display illumination activated or on pause Battery status: full / half full / almost empty Measured value corrected by multi-point adjustment Part of the status of the status of the s

ALMEMO<sup>®</sup> 1036

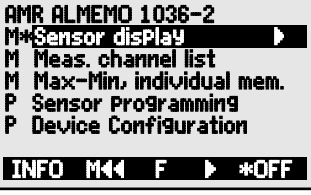

ON

ON

V or

... or <MENU>

or PROG

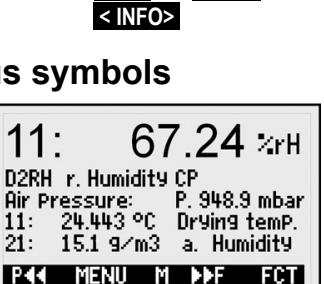

| r Pre<br>: 2<br>: 1 | 9550<br>24,44<br>15.1 | re:<br>43 °C<br>9/m3<br>NU | P. 9<br>Dry<br>a.<br>1 D | 48.9<br>ling 1<br>Hum<br>F | mbar<br>temP.<br>idity<br>FCT |  |
|---------------------|-----------------------|----------------------------|--------------------------|----------------------------|-------------------------------|--|
| nbo                 | ls                    | Sy                         | /mbo                     | ol                         |                               |  |
|                     |                       | 0<br>U<br>B                | fi<br>fia<br>/ L fi      | ash<br>ash                 | es<br>es                      |  |

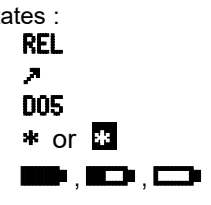

Battery voltage <3.8 V, remaining capacity <10% flashes In the **data logger menu** the top status bar also displays the following symbols for **checking the measuring sequence** :

Measurement stopped or started

Measuring channel scan started and data being saved Measuring channel scan started with data output via interface Start time or end time of measuring operation programmed

# 9.3 Function keys

The way in which the function keys (6) F1, F2 and the cursor keys ◀, ▶ operate may vary from menu to menu. Their function is indicated as an abbreviation in the bottom line of the display (softkeys). In the instructions and documentation these softkey abbreviations are shown in angle brackets. e.g. ◀MEM>..

In the measuring menus the following function keys are available : To select the measuring channel press cursor keys

To select the measuring channel press cursor keys Help is provided in the form of the softkey symbol

which lights up in the middle.

To call up the functions menu for the individual value memory To call up the data logger menu (with memory connector) To return to menu selection

To return to the measuring menu

# 9.4 Selecting a function

Each menu comprises a number of functions; these may have to be activated or programmed during operation.

### To select a functions press

The first modifiable parameter is highlighted in inverse font

PROG

REL 2

P314 T<del>T,t</del> Min: 135,374

Memory: MEM M**44** 

D05

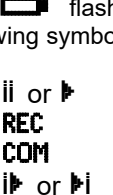

24 532

М

Max: 31.347 P12: 25.453

P314 Drying temP. Min: 25.372 Max

Memory:

MEM M44

\*

\*OFF

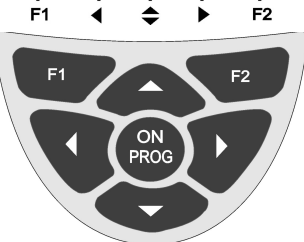

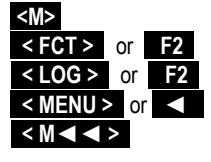

19

Max: 161.349 P12: 125.454°C

F LISTM \*ON

Help is provided by the softkey symbol <F> (for function selection) To move forward to the next function press

Depending on function the keys **F1**. **F2**.

and 🗹 , ▶ are assigned the desired meaning,

e.g.. set measured value to zero.

To delete the maximum / minimum value

To clear the memory

To cancel the function

# 9.5 Entering data

When a programmable parameter is selected its current value can be cleared or reprogrammed directly. (see 9.4)

To delete a programmed value press

To program a value press

You should now be in programming mode.

The cursor appears below the first input position flashing

To **increment** the selected digit press

To decrement the selected digit press

To change the arithmetic sign of a numeric value press <+/->

To move forward to the **next position** press

The cursor now appears below the second position flashing. Smoothing 05

To move back to the previous position press

Each position is programmed just like the first.

- To save and exit press
- To cancel without saving press

When entering a series of **alphanumeric characters** select the appropriate group.

For upper-case characters press

For lower-case characters press

For numbers only press

For arithmetic sign press

When entering certain parameters (e.g. units, baud rate, etc.) this procedure can be used to select and program not just characters but whole designations.

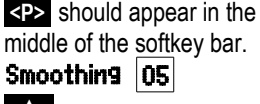

PROG

< CLR >

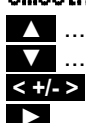

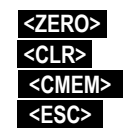

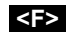

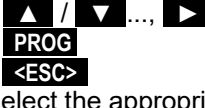

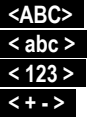

21

# **10. MENU SELECTION SCREEN**

Via the menu selection screen the following menus can be accessed : (see 9.1)

- 1. M Sensor disPlay see 11.
- 2. M Measuring channel list see 12.
- 3. M Max./Min. individual memory see 13
- 4. P Sensor Programming see 14
- 5. P Device configuration see 16

To display the most important data regarding the device press INFO

Here, if you have any questions, you can find the exact device type together with its firmware version, options, and serial number.

Here, any sensor can be selected by pressing A / A and identified on the basis of its order number (if available). To assess the available power the remaining battery voltage can be displayed. At our WEB address you can obtain any other help you might need.

# **11. SENSOR DISPLAY**

When the device is switched on for the first time it opens with the **Sensor disPlay**<sup>'</sup> menu. In the first line a number of status reports appear. (see 9.2) Below this appear the first measuring channel, the measured value, the units - in large font, and then the range and designation.

Further measuring functions are provided in the functions menu; these can be accessed by pressing key **<FCT>**. (see 13).

# 11.1 Selecting a measuring channel

To access all measuring channels press The current measured value is then displayed. To return to the previous channel press To increment the meas. channel press To decrement the meas. channel press

With the psychrometer the humid temperature sensor is on channel 0; this is followed by the dry

includes all the humidity function channels too.

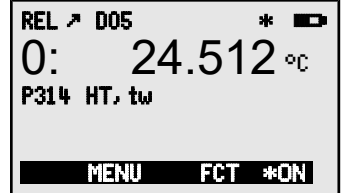

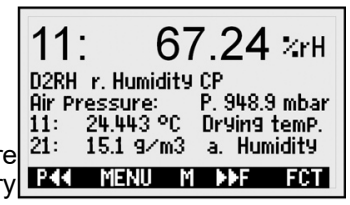

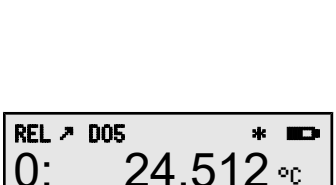

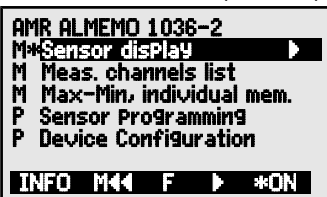

ALMEMO 1036-2

www.ahlborn.de

M44 MENU M

U: 2-6.12 Option: Serial No: 12345607

Sensor No: 0: ZA9030-FS UBat: 4.1 V Us: 9.1 V

### 11.2 Atmospheric pressure compensation

Certain measured variables are affected by the ambient atmospheric pressure; with a psychrometer all are affected whereas with a capacitive humidity sensor only MH and En; in both cases any pronounced deviation from standard pressure (1013 mbar) may lead to measuring errors.

#### e.g. Error per 100 mbar

**Compensation range** 

Relative humidity, psychrometric approx. 2% 500 to 1500 mbar Mixture ratio approx. 10% Vapor pressure VP up to 8 bar To completely avoid errors caused by atmospheric pressure deviations (especially at significant altitudes above sea level), this high-precision instrument incorporates a pressure sensor for use with the Pt100 psychrometer. D6 sensors have their own atmospheric pressure sensors integrated in the ALMEMO<sup>®</sup> plug. For any measuring channel requiring atmospheric pressure compensation the **Sensor disPlay** menu lists the **AtmosPheric Pressure** function.

Active atmospheric pressure compensation Atm. Pressure P. 1013. mbar

Active compensation is indicated by the symbol **CP**. with the dot flashing.

In special cases (e.g. when measuring in conduits) the appropriate atmospheric pressure can also be programmed at this juncture. (see 9.5)

To switch back to the measured value the programming value must be deleted again.

### 11.3 Differential measurement

If two sensors with the same units and same decimal point position are connected at measuring sockets M0 and M1, the difference below device-internal measuring point M02. **M02 = M01 - M00** may be programmed (see 8.3)

# **12. MEASURING CHANNEL LIST MENU**

The best overview of all measuring channels with measured values and function values is obtained via the menu **Measuring channel list**.

This menu cannot be freely configured by the user; it can only be combined with certain selected functions.

When the list is first called up it appears with maximum 12 en-Meas. Chan. list tries. 12 measured values

To select further measuring channels press

The measured value can be linked to a series of functions by pressing

This reduces the maximum number of channels to 6.

To advance to the next function press

Measured value with designation

| Meas | s. Chan. list | : Designation |
|------|---------------|---------------|
| 00:  | 21.123 °C     | HT, tw        |
| 01:  | 25.378 °C     | TT, t         |
| 02:  | 943.5 mb      | AP, p int.    |
| 11:  | 53.64 %H      | RH, Uw        |
| 21:  | 15.58 °C      | DT, td        |
| 31:  | 14.7 gm       | AH, du        |
|      | MENU F        | DE FCT        |
|      |               |               |

00: **23.12°C** ...

< F ▶> ...

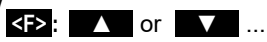

Keas.Chan. list: Designation

ALMEMO<sup>®</sup> 1036

23

Meas.Chan. list: Max. value

Meas.Chan. list: Min. value

**PROG**, <M▲ > or <M▼ > ...

Meas.Chan. list: Range

TemPerature

32.671 °C

19:348 90

00: 23124°C

00: 23.124 °C

00: 23124 ºC

00: P314 °C

< FCT >

< M < < >

Measured value with maximum value

Measured value with minimum value

Measuring range only (also maximum 12 channels)

With more than 6 measuring channels select the next page by pressing:

# **13. FUNCTIONS MENU**

It is possible, via the functions menu, to acduire maximum and minimum values over specifiable periods of time or to save measured values for specifiable locations or points in time. Measured values can also be set to zero.

The functions menu can be accessed via the menu selection screen, see 9.1 To access the functions menu press or in the measuring menu press To return to the measuring menu press

Symbol nel can be selected by pressing  $\blacktriangle$  /  $\bigtriangledown$ .

### 13.1 Setting a measured value to zero

One very useful function is to zero the measured value at certain locations or points in time as a reference value from which to observe subsequent deviations. Having selected the measured value the softkey <ZERO> will appear. Pressing this key sets the displayed measured value to zero.

Pressing this key sets the displayed measured value to zero. 00: 54.512 °C Select the '**Measured value**' function (see 9.4) To zero the measured value press <ZERO>

The measured value should then show 00: 0.000 °C with the symbol REL To cancel zero-setting, after selecting this function, press and hold down <ZERO>

The offset is saved **temporarily** in RAM only. After switching OFF

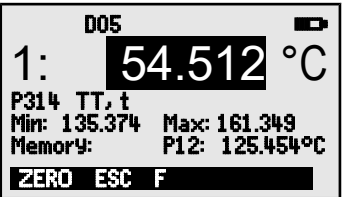

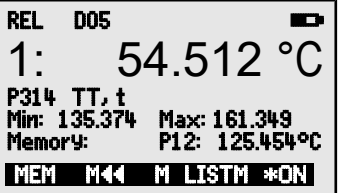

and > or PROG

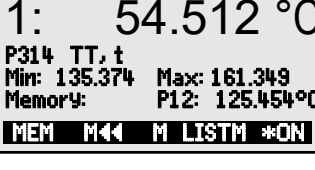

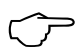

the normal measured value is displayed again.

### 13.2 Maximum / minimum memory

The **Functions menu** shows not only the measured value with designation but also the continuously acquired maximum and minimum values for the measuring channel selected.

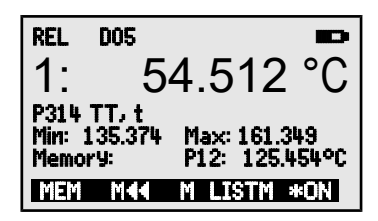

Min: 135.374 Max: 161.341

#### Maximum value, minimum value

Function - Min / Max

To clear the memory select the function (see 9.4) Min: 135.374 Max: 161.341 °C. To then delete maximum and minimum values for all channels press <</td>

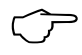

Whenever this memory is cleared, the current measured value will appear (because measuring is continuous). These maximum / minimum values are also cleared automatically whenever the device is switched on or the measured value is set to zero.

### 13.3 Individual value memory

Each measured value can be saved at the touch of a button. The measured value is displayed in the **Memory** function together with its units and position number. The user can choose whether to clear the whole memory or just the last value. All data thus saved can be shown in the display or output in list form via the interface.

To continuously save the measured value press

To display a memory position

Measuring channel change

After selecting this function, to clear the last position press <CLRP>

To clear all saved values press

To display all saved values press

To display memory list

To output all saved values press (see 16.3) To return to the functions menu press

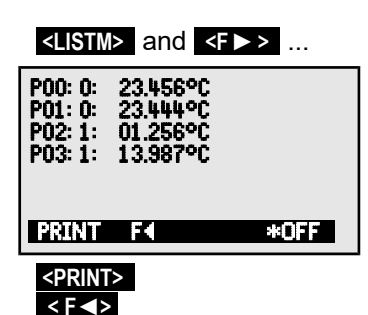

ALMEMO<sup>®</sup> 1036

# 14. SENSOR PROGRAMMING

Since on ALMEMO<sup>®</sup> devices all sensor programming is stored in the ALMEMO<sup>®</sup> connector itself, the user will not normally need to reprogram each time. However, with humidity sensors it is necessary sometimes to program other humid-

ity ranges than those provided as standard. Each channel can also be assigned a designation or smoothing.

In the **Sensor Programming** menu these channel parameters can (so long as the appropriate sensor connector is plugged in) be entered, viewed, checked, and modified via the keypad.

| SENSORPROG         | RAMMING<br>Channal: 00 |
|--------------------|------------------------|
| Designation:       | HT, tw                 |
| Smoothing:         |                        |
| Kange:<br>Locking: | P314<br>5              |
| MAA MENU           | M *ON                  |

# 14.1 Measuring channel designation

Each measuring channel can be assigned a 10-character alphanumerical designation denoting as clearly as possible the type of sensor, measuring location, and / or purpose. This designation is displayed in the functions menu. In outputs via the interface the measuring channel designation appears in the program header as **Designation**.

To enter name in **Designation** function see 9.5 **Designation: Humid temp** 

# 14.2 Locking the sensor programming

The functional parameters for each measuring channel are protected by means of the locking mode; this can be set to the desired locking level (see Manual, 6.3.12) Before programming you must lower the locking mode to an appropriate level.

| Locking level            | Locked functions                            |
|--------------------------|---------------------------------------------|
| 0                        | none                                        |
| 1                        | range                                       |
| 3                        | + Units                                     |
| 4                        | + zero-point and gain (D6 only)             |
| 5                        | + base value, factor, exponential (D6 only) |
| Function Locking level : | Locking: 5                                  |

For the measuring channel M01 of a psychrometer (TT), the psychrometer constant will be displayed instead of the locking function:

Function psychrometer constant: Psychr.Const.: 0.000640

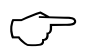

With D6 sensors the measuring channel is locked again automatically at level 5 as soon as programming is finished.

### 14.3 Selecting a measuring range

If you want to change a measuring range you must first clear the locking mode for the connectors concerned, i.e. set to 0. (see 14.2) To activate a new measuring channel you must first activate all channels by pressing <a href="#delta.com">MALL></a>, then

ALMEMO<sup>®</sup> 1036

#### 14. Sensor programming

select the required input channel, and then enter the range, (see 11.1) When the input for the new measuring range is confirmed all programming values for that input channel will be deleted. RANGE:

Function range selection

To accept the selection of all possible measuring channels press </

To deactivate a channel press

To reactivate a channel press

Programming the range is as for data input s.9.5

In the input window all possible abbreviations appear one after the other, as listed in the following table :

And a help window for identifying the sensors

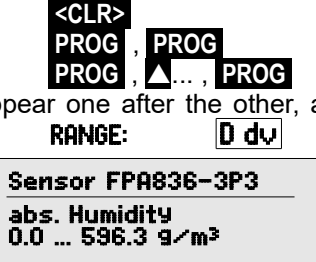

D dv

### 14.4 Functions of the Pt100 psychrometer FPA8363P3

### 14.4.1 Measuring ranges

The following table lists the measuring ranges available on Pt100 psychrometer FPA8363P3. Factory default settings are marked with an asterisk '\*'. Humidity variables must be programmed in sensor M1 to channels M11, M21, M31 and atmospheric pressure, differential, or supply voltage to channels M02 to M32. (see 8.3) Commands for entering this via an interface using a terminal are also listed.

| Measuring function            | Sensor            | Meas. Range      | Unit  | Display | Com-<br>mand |
|-------------------------------|-------------------|------------------|-------|---------|--------------|
| Pt100-3 ITS90 0.001°C         | FPA903L0250       | -200.000+400.000 | °C    | P314    | B96          |
| *Pt100-3 ITS90 HT             | FPA8363P3 M0      | -200.000+400.000 | °C    | P314    | B96          |
| *Pt100-3 ITS90 TT             | FPA8363P3 M1      | -200.000+400.000 | °C    | P314    | B96          |
| *Atmospheric pressure AP int. | Device channel M2 | 300.0 1100.0     | mbar  | AP      | B86          |
| *Rel. Humidity 0.01%H         | FPA8363P3 M1      | 0.00 100.00      | %Н    | P2RH    | B-10         |
| Dew-point temp. 0.01°C        | FPA8363P3 M1      | -64.80 100.00    | °C    | P2DT    | B-11         |
| Mixture MH, r                 | FPA8363P3 M1      | 0.0 6500.0       | g/kg  | D MH    | B-04         |
| Abs. Humidity AH, dv          | FPA8363P3 M1      | 0.0 596.3        | g/m³  | D AH    | B-05         |
| Vapor pressure VP, e          | FPA8363P3 M1      | 300 1100.0       | mbar  | DVP     | B-06         |
| Enthalpy En, h                | FPA8363P3 M1      | 0.0 6500.0       | kJ/kg | D En    | B-07         |
| Differential                  | Device channel M2 |                  |       | Diff    | B71          |
| Supply voltage                | Device channel M2 | 0.0 26.0         | V     | Batt    | B14          |

### 14.4.2 Multi-point adjustment

The sensor's measuring accuracy can be optimized by storing in the connector EEPROM a correction curve for the Pt100 dry temperature and humid temperature sensors. In a calibration laboratory any deviations from the ideal setpoint can be measured at various points; then, with the AMR-Control, this informa-

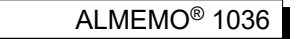

tion can be stored in the sensor and interpolated on a linear basis for subsequent measuring operations.

### 14.4.3 Smoothing by means of a sliding average

When measuring temperature at a resolution of 1/1 000 °C - especially if using sensors in air - the measured value display may be unstable. In this case the measured value can be smoothed in the form of a sliding average over a specified time frame. The **level of smoothing** can be set in the **Smoothing** function by specifying the number of measured values to be averaged (range 0 to 99); this is for both Pt100 channels.

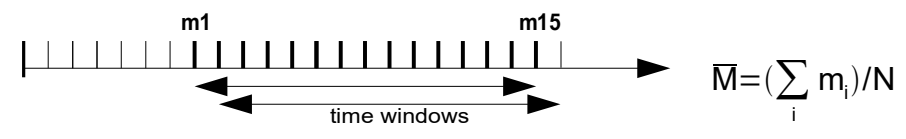

Measured value smoothing over e.g. 15 values **Smoothing :** 15 Time constant  $t_{100}$  (s) = smoothing / (conversion rate \* 2) = 15 / (1.25 \* 2) = 6 seconds

### 14.5 Functions of D6 sensors

Normally the functions and ranges of digital D6 sensors can only be configured on a PC connected via an interface cable. However, with this special device - an exception - the measuring ranges and their abbreviations and the atmospheric pressure compensation can also be programmed in the sensor itself; it can subsequently be used in the modified form in other devices too. However, multi-point calibration and time constant can only be entered via a PC. (see D6 instructions).

| Measuring function          | Sensor   | Meas. Range   | Unit  | Display | Command |
|-----------------------------|----------|---------------|-------|---------|---------|
| *Ntc-Dry Temperature TT     | FNAD46-3 | -50.00+125.00 | °C    | DTT     | B-01    |
| *Ntc-Humid Temperature HT   | FNAD46-3 | -50.00+125.00 | °C    | D HT    | B-09    |
| *Rel. Atm. Humidity 0.1%H   | FNAD46-3 | 0.0 100.0     | %Н    | DrH     | B-02    |
| *Atm. Pressure AP in sensor | FNAD46-3 | 300.0 1100.0  | mbar  | D A P   | B-08    |
| Dew-point Temperature 0.1°C | FNAD46-3 | -64.80 100.00 | °C    | D DT    | B-03    |
| Mixture MH, r               | FNAD46-3 | 0.0 6500.0    | g/kg  | D MH    | B-04    |
| Abs. Humidity AH, dv        | FNAD46-3 | 0.0 596.3     | g/m³  | D AH    | B-05    |
| Vapor pressure VP, e        | FNAD46-3 | 300 1100.0    | mbar  | D V P   | B-06    |
| Enthalpy En, h              | FNAD46-3 | 0.0 6500.0    | kJ/kg | D En    | B-07    |

### 14.5.1 Measuring ranges of the NTC psychrometer FNAD46-3

#### 14.5.2 Meas. ranges of the capacitive humidity sensor FHAD36-RS

| Measuring function           | Sensor    | Meas. Range   | Unit | Display | Command |
|------------------------------|-----------|---------------|------|---------|---------|
| *Air temperature             | FHAD36-RS | -50.00+125.00 | °C   | D°C     | B-01    |
| * Rel. Atm. Humidity 0.1%H   | FHAD36-RS | 0.0 100.0     | %Н   | D rH    | B-02    |
| *Dew-point Temperature 0.1°C | FHAD36-RS | -64.80 100.00 | °C   | D DT    | B-03    |

| *Atm. Pressure AP in sensor | FHAD36-RS | 300.0 1100.0 mbar          | D AP  | B-08 |
|-----------------------------|-----------|----------------------------|-------|------|
| Mixture MH, r               | FHAD36-RS | 0.0 6500.0 g/kg            | D MH  | B-04 |
| Abs. Humidity AH, dv        | FHAD36-RS | 0.0 596.3 g/m <sup>3</sup> | D AH  | B-05 |
| Vapor pressure VP, e        | FHAD36-RS | 300 1100.0 mbar            | D V P | B-06 |
| Enthalpy En, h              | FHAD36-RS | 0.0 6500.0 kJ/kg           | D En  | B-07 |

### 14.5.3 Correction values

In the **Sensor Programming 2** menu D6 digital sensors - like all V6 devices - provide functions 'Zero-point' and 'Gain' for the purpose of measured value correction and functions 'Base value' and 'Factor' for the purpose of scaling. (see Manual, 6.3.11).

To access these functions press

To return to Sensor Programming press

Sensors can be corrected in terms of zero-point and gain by means of the correction values 'Zero-point' and 'Gain'. (see Manual, 6.3.10)

Corrected measured value = (measured value - zero-point) x gain

#### Function

Zero-point correction

To switch on and off press

4 Zero Point : -----°C 4 Gain : -----°C <OFF> or <ON>

\*SENSORPROGRAMMING2 \*

ù.

Connector: 0 Channel:

Base value:

5 Factor, ExP:

4 Zero-Point:

2

NCC.

< 🕨 P >

< P < >

00

Once the correction values have been programmed and the actual measured value thus modified, the correction arrow **\*** appears indicating the measured value status. (see 9.2).

### 14.5.4 Scaling, decimal point setting

Normally for the physical variables concerned here scaling would not be necessary or advisable. However, with these digital sensors the exponential will set the decimal point.

Displayed value = (corrected measured value – base value) x factor

The 'Factor' can be programmed within the range -2.0000 to +2.0000. For factors below 0.2 or above 2.0 the decimal point setting should be specified by entering the 'Exponent'. Using the 'Exponent' function the decimal point can be shifted as far to the left (-) or to the right (+) as the display permits.

#### Function:

Base value:

5 Base value: -----5 Factor/Exp: ----- E0

Factor and Exponent:

Once the scaling values have been programmed and the actual measured value thus modified, the correction arrow <sup>a</sup> appears indicating the measured value status. (see 9.2).

ALMEMO<sup>®</sup> 1036

# 15. DATA LOGGER

Measuring instrument ALMEMO<sup>®</sup> 1036 can be made into a data logger - by fitting memory connector ZA1904SD with a micro-SD memory card (available as an accessory). In the main menu an additional menu item **Data logger LOG** should then appear automatically; with this you can call up two further sub-menus offering a comprehensive range of data logger func-

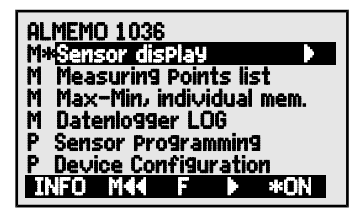

tions. These can be used to acquire measured values either manually at specifiable points in time or cyclically over a specifiable period and record these on the memory card.

### 15.1 Memory connector with memory card

Measured data is written to this memory card via the memory connector; this data is in table mode and standard FAT16 format. The memory card can be formatted and its contents can be read out and / or deleted on any normal PC using any standard card reader. This data can also be imported into MS-Excel or into Win-Control.

The memory connector fitted with a memory card can be plugged in at socket A2; it will be recognized automatically. The first data logger menu should then be accessible - with date, time-of-day, cycle, and file name. It should also be possible to view the memory properties - its

be possible to view the memory properties - its total memory capacity, memory still free, and memory time available.

Card memory - total capacity Card memory - still free File name (maximum 8 characters) External memory 128.00 MB Memory caPacity free 21.75 MB File name .001

Time: 12:34:56 Date:

Cycle-Timer: Memory Ext.:

Memory free:

Filename:

Memory duration:

01.01.06

250.0 MB

250.0 MB

00:00:30 S

24T 13h

ALMEMO.001

The **device status can be checked** by means of the symbols appearing in the top status bar of the menu. (see 9.2)

Before starting any measuring operation you can, in the **File name** function, enter an 8-character file name. In the absence of a user-defined file name, the default 'ALMEMO.001' or the name most recently used will be suggested automatically. So long as the connector configuration is not altered, any number of measuring operations can be saved - either manually or cyclically - all in the same file.

If, however, the **connector configuration** has been **changed** since the last measuring operation, a new file will be created; and, if no new file name has been programmed, the index in the file name extension will be incremented automatically by 1, e.g. '.002'. Similarly, if the file name now entered already exists, a new file will be created with the same file name prefix but with a new index.

30

### 15.2 Date and time-of-day

For logging data recordings a real-time clock with date and time-of-day is provided. This real-time clock is buffered by means of the device battery; in the event of battery replacement date and time-of-day are lost. The first line contains the time-of-day on the left and the date on the right; by selecting this function these can be programmed in the format indicated. (see 9.4, 9.5)

Function Date and time-of-day Format of time-of-day and date Time: 12:34:56 Date: 01.05.07 hh:mm:ss

# 15.3 Once-only output / saving of all meas. channels

Once-only manual measuring channel scans for acquiring the current measured values from all active measuring channels can be initiated by pressing <MANU>.

Once-only manual measuring channel scan The following symbols will be highlighted briefly in the status bar as

verification : (see 9.2)

'COM' While data is being output via the interface "RFC" While measured values are being saved

Each time the key is pressed again the measured values will be processed in the same way with the associated measuring time.

# 15.4 Cyclic output / saving of all measuring channels

For cyclic recording and output of measured values the cycle must be programmed accordingly. The measuring operation can be **started** by pressing START> and stopped by pressing <STOP>. Whenever a measuring operation is started the maximum and minimum values from all measuring channels are deleted.

In the course of a measuring operation the external memory must not be unplugged; this would cause all temporarily buffered measured values to be lost.

So long as no measuring operation has been started the Cycle timer function displays the cycle previously set. Having selected this function you can specify the cycle directly. (see 9.4, 9.5)

As soon as an operation is started the timer can be seen counting down to the next cycle.

#### Function Cycle timer

Cycle (hh:mm:ss max. 24h), saving ON

To enable / disable memory activation 'S' press

To start a cyclic measuring channel scan press <START>

The following symbols will now be highlighted in the status bar as verification : 'Þ

While a measuring operation is running While data is being output via the interface

While measured values are being saved

To stop a cyclic measuring channel scan press <STOP>

<manu>

dd.mm.yy

Cycle timer (1011)2010 S

**'**||'

<M-ON / M-OFF>

'COM'

'REC'

### 15.5 Memory capacity, memory output, clearing the memory

While measured values are being recorded the Memory free function continuously displays the memory capacity still available. Selecting this function enables two softkeys, one for direct memory output and one for memory clearing. Function

Memory capacity free e.g.

To output memory content via interface

To clear memory (i.e. reformat the memory card) <CMEM>

If a memory card is being used the device itself can only read out (in table mode) the measured data contained in the file most recently used.

The most sensible approach is to remove the memory card and copy the files via a USB card reader directly onto a PC. These can then be imported either into MS-Excel or into Win-Control.

During memory output the **OutPut Remaining** function continuously updates and displays the amount still to be output.

Memory output, remaining

#### Output Remaining 12.5 MB

00:05:00 S

Sleepmode: v

### 15.6 Memory time available

An important parameter for data recording is the memory time available. This depends on the memory still free, cycle and the number of active measuring channels. Memory time available in days (D) and hours (h) Memory time 24 D 13 h

### 15.7 Sleep mode

For long-term monitoring involving long measuring cycles the device can also be operated in sleep mode. In energy-saving sleep mode the measuring instrument switches off completely after each measuring channel scan (sensors with their own power supply) and switches on again automatically after the cycle expires ready for the next measuring channel scan. In this way with just one set of batteries or one battery recharge over 15000 measuring channel scans can be performed. For a cycle lasting 10 minutes this represents an available measuring duration of over 100 days.

For data recording in sleep mode the following parameters must be set : Cycle 00:05:00

- 1. Enter a cycle lasting at least two minutes

In the following menu accessible by pressing  $\langle \rangle F \rangle$ 

- Program sleep mode by pressing
- 4. In the measuring menu start measuring operation by pressing <START> The device should then display SleeP On The device then switches off and the only visible activity is the flashing red LED 'SLEEP' at the top of the display. LED 'SLEEP' (4) flashes
- 5. The device switches on automatically as per the specified cycle, performs one measuring channel scan, and then switches off again.
- 6. To guit sleep mode press
- 7. To terminate the measuring operation press

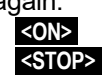

Cycle

<ON> :

ALMEMO<sup>®</sup> 1036

# Memory free

<PMEM>

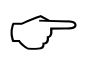

When sleep mode is selected (subject to a check window being confirmed), all necessary parameters may be configured.

### 15.8 Starting and stopping measuring operations

A measuring operation can be started / stopped not only by pressing the appropriate keys but also automatically by means of start time / end time or a specified measuring duration.

#### Start date and time-of-day, end date and time-of-day

A measuring series can be started / stopped automatically at specified times. For this purpose the start date and time-of-day

and the end date and time-of-day must be programmed. If no date has been programmed, the measuring operation will be performed every day within the set period.

Or, alternatively, instead of specifying the end time the measuring duration itself can be programmed. (maximum 59h 59m 59s)

The total measuring time since starting can be seen in the 'Measuring time' function.

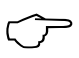

This is assuming of course that the current time-of-day has been programmed. Please note that start date / time, end date / time, and measuring duration are not supported in sleep mode.

To access the menu press

Function Measuring duration (format hh:mm:ss) Meas. duration: 00:10:00 Function Start time-of-day (format hh:mm:ss) Function End time-of-day(format hh:mm:ss) **Function Start date (format dd:mm:vv) Function End date (format dd:mm:yy)** 

Start time : 07:00:00 Fnd time : -----Start date: 01.05.07

< > F >

End date : -----Measuring duration start (format hh:mm:ss.hh) Meas.duration: 00:01:23.45 To clear these values, after selecting this function, press <OFF>

If the start time-of-day for a measuring operation has been programmed, the following symbol appears in the status bar :  $\mathbf{P}$  (see 9.2)

If the end time-of-day or the measuring duration for a measuring operation has been programmed, the following symbol appears in the status bar :  $\mathbf{M}$ 

33

# **16. DEVICE CONFIGURATION**

In the **Device configuration** menu certain basic settings can be made, e.g. language and illumination. The device designation can be used as print header in log printouts. The baud rate can be adapted for operation with external devices.

# 16.1 Language

The user can choose between German / Eng-

lish / French as the language for function labeling and printouts; (other languages are available on request). The softkeys are international; these cannot be changed.

To select desired language press <>ET> in the function. Language: English

### 16.2 Illumination and contrast

Display illumination can be enabled / disabled in all menus by pressing **\*ON** or in the function 'Device configuration' - **Illumination**; (please note that enabling will double current consumption). If illumination is enabled but no mains adapter is connected, it will switch off again automatically as soon as a settable illumination duration expires; this starts with each pause in key operation and restarts as soon as any key is pressed. The display contrast can be set in the **Contrast** function to any one of 10 levels.

To enable illumination press

or in the Illumination function

To set the illumination duration (20 s to 10 min) press **SET> Duration 20sec** If display illumination is enabled, the following symbol appears in the status bar **\*** Illumination ON If illumination has temporarily switched off,

the following will light up

To switch ON again **without** this function press To set the contrast (5 to 100 %) press <--> and <+>

# 16.3 Interface, baud rate, data format

Via the serial interface you can output measured data online or saved measured values to a printer or computer. For connecting to the various interfaces we have a series of data cables available. The data cables should be plugged in at socket A1 (2); in 'Device configuration' the programmed baud rate then appears.

On leaving our factory the baud rate for all interface modules is programmed to 9600 baud. In order to avoid unnecessary problems when networking several devices together the baud rate should not be altered; rather the computer or printer should be set to match. If this is for some reason not possible you can, in the **Baud rate** function, choose from the values 1200, 2400, 4800, 9600 baud

| DEVICECONFIGURATION           |             |  |
|-------------------------------|-------------|--|
| Illumination: 🗸 Dura          | tion: 20sec |  |
| Contrast:                     | 50 %        |  |
| Baud rate:<br>Device address: | 9600 Bd     |  |
| Atm. Pressure P.              | 947 mb      |  |
| M&& MENU                      | *0N         |  |

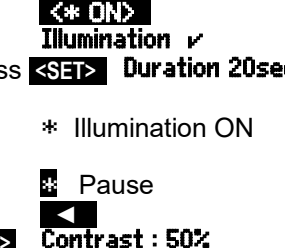

or 57.6, 115.2 kbaud (taking care not to exceed the maximum baud rate for the interface module). The baud rate setting is saved to the EEPROM on the interface module and thus applies when any other ALMEMO<sup>®</sup> device is used. To set the baud rate, function (see 9.5) **Baud rate 9600 baud Data format:** 8 data bits, 1 stop bit, no parity (cannot be changed)

### **16.4 Device Address and Networking**

All ALMEMO<sup>®</sup> devices can also be networked together very easily thus enabling the user to centrally acquire and record measured values from several measuring instruments - even if these are located far apart. (see Manual, 5.3) To communicate with networked devices it is absolutely essential that all the devices concerned should have the same baud rate setting but that each should have its own dedicated address; this ensures that only one device responds per command. Before starting network operation ensure therefore that all the measuring instruments involved are assigned different device addresses. For this purpose use the **Device address** function. On leaving the factory address 00 is normally set.

To set the device address (see 9.5) Device address: 00

### 16.5 Data communications

For data retrieval and programming we provide a comprehensive ALMEMO<sup>®</sup> protocol (described in the Manual, chapters 6 and 7).

Since this high-precision instrument exceeds the standard ±16-bit range limits (65000), certain sensor parameters (e.g. base value, factor, zero-point, gain, limit values, analog scaling) are not available. Measured value correction is performed using just one 24-bit multi-point correction system. Data retrieval should be performed using the table format; this is also supported by the Win-Control data acquisition program.

To display measured values in list format - together with channel, overflow indication, range, and comments text - a new command is provided in the table format.

f1 P35 (individual channels with Mxx P35)
00;;20,044;°C;P314;HT
01;;26,962;°C;P314;TT
02;;942,6;mb;AP ;air pressure
11;;54,27;%H;P2Uw;r. humidity
21;;17,06;°C;P2td;dewpoint

ALMEMO<sup>®</sup> 1036

The command 'f1 P18' previously used for maximum / minimum / average values with date and time-of-day has been converted for use in the table format. f1 P18 (individual channels with Mxx P18)

MS;MEAS.Val;MAXVAL.;MINVAL.;AVERAGE;NUMBER;MAX-TIME;MAX-DATE;MIN-TIME;MIN-DATE 00;20.044;150.007;20.038;-;0;02:31;05.01;02:32;05.01 01;26.961;27.017;26.952;-;0;02:33;05.01;02:45;05.01 02;942.6;942.7;942.5;-;0;02:43;05.01;02:46;05.01 11;54.28;54.32;53.99;-;0;02:45;05.01;02:33;05.01 21;17.06;17.06;17.02;-;0;02:46;05.01;02:32;05.01

Certain measured value outputs in list format (commands p, P01..P03, P-04, Sx) are still available but are now output with an additional decimal place.

### 16.6 Atmospheric pressure

The atmospheric pressure needed to compensate the Pt100 psychrometer is measured internally. (see 11.2) If it is being used, this is indicated by symbol **P**. with the dot flashing. As and when necessary (e.g. when measuring in conduits) the atmospheric pressure can also be programmed. (see 9.5) To monitor, check, or enter atmospheric pressure **Atm. Pressure P. 947 mbar** To return from programmed to measured value press **<**CLR>

# **17. OPTION FE - FUNCTION EXTENSION**

**Measuring range 'P314'** (B96) has been extended to:

Measuring range -200.000 to +560.000 °C Accuracy: ± 0.010 K ± 1 digit (in range -50 to +560°C)

There is also an additional **measuring range 'P214'** (B69): Measuring range -200.00 to +850.00 °C Accuracy:  $\pm 0.05 \text{ K} \pm 1 \text{ digit}$  (in range -100 to +850°C)

**Measured value correction by modifying the coefficients** of Pt100 sensors. When calibrating a Pt100 sensor in a calibration laboratory any deviation detected can be managed by adjusting the sensor on the basis of the four real coefficients in the Van Dusen equation.

The easiest way is to use the ALMEMO®-Control software package.

This incorporates the following terminal commands :

Determine the four coefficients of a Pt100 sensor using command P27.

| Select the input channel   | E00 |
|----------------------------|-----|
| Determine the coefficients | P27 |

Pt100 COEFFICIENTS: 00: A = 3.90830E-3 00: B = -5.77500E-7 00: C = -4.18300E-12 00: R0 = 100.01234

ALMEMO<sup>®</sup> 1036

To enter coefficients A, B, C and resistance R0 (at 0 °C) in the Pt100 formula, first select the input channel and then determine the associated coefficients.

Select the input channel

E00

. .

|                     |               | Input range |
|---------------------|---------------|-------------|
| Enter coefficient A | f1 ax.xxxxx   | 3.7 4.1     |
| Enter coefficient B | f2 ax.xxxxx   | 5.6 6.0     |
| Enter coefficient C | f3 ax.xxxxx   | 4.0 4.4     |
| Enter resistance R0 | f2 exxx.xxxxx | 95.0 105.0  |

The input format is one integer digit before the decimal point (three integer digits for R0) and up to five decimal places. If fewer decimal places are entered, the input must be completed with CR. There is no need to enter the arithmetic sign or exponent - just the mantissa.

To denote measured value correction '!' appears at the end of the comments text.

To delete all coefficients : C27 or to delete individually enter '0'.

# **18. TROUBLE-SHOOTING**

This measuring instrument can be configured and programmed in many different ways. It is suitable for connecting a wide variety of different sensors and peripheral equipment. Given these numerous possibilities the device may in certain circumstances not always behave quite as expected. The cause of such unexpected behavior is only very rarely a device defect; usually the cause is incorrect operation by the user, an invalid setting, or unsuitable cabling. In such event try to pinpoint and clear the problem with the aid of the following tests.

**Error** No display, display malfunction, keys do not react.

**Remedy** Check the power supply; replace the batteries; switch off and then on again; if necessary re-initialize. (see 7.4)

**Error** Measured values are incorrect.

**Remedy** Check the status of the measuring channel, in particular the offset. (REL)

**Error** Measured values fluctuate unexpectedly or the system hangs in midoperation.

**Remedy** Check the cabling for any inadmissible electrical connections; unplug all sensors and replace with hand-held sensors in air or phantoms (for Pt100 sensors, 100 ohms) and test again; then reconnect the sensors one after the other and test again. If a fault persists for any one connection, check all wiring; if necessary, insulate the sensor and eliminate interference by using shielded or twisted wiring.

**Error** Data transmission via the interface does not function.

Remedy Check the interface module, connections, and settings. Ensure that both devices are set to the same baud rate and transmission mode. (see 16.4) Test data transmission by means of a terminal. If the computer is in XOFF status. enter <ctrl Q> for XON. Check the programming by means of `P15'. (see Manual, 6.2.3) Test the transmit line by entering a smoothing factor using command `f1 z10' and check in `Sensor programming'. Test the receive line by a memory output in the `Functions' menu by pressing <LISTM> and <PRINT> and check the display.

If, after performing the above-listed checks and remedial steps, a device still fails to behave as described in the operating instructions, it must be returned to our factory in Holzkirchen, accompanied by a brief explanatory note, error description, and if available test printouts. With the AMR-Control software you can print out screenshots showing the relevant programming details and save and / or print out a comprehensive 'Function test' in the device list or terminal mode.

# **19. DECLARATION OF CONFORMITY**

Ahlborn Mess- und Regelungstechnik GmbH declares herewith that the ALMEMO<sup>®</sup> 1036-2 device carries the CE label and complies in full with the requirements of EU directives relating to low voltage and to electromagnetic compatibility (EMC) (89/336/EWG).

The device is designed specifically for use in laboratories or test and measurement areas in a controlled electromagnetic environment.

The following standards have been applied in evaluating this product.

| Safety | EN 61010-1: 2001 |
|--------|------------------|
| EMC:   | EN 61326: 2013   |

If a product is modified in any manner not agreed with us in advance, this declaration becomes void.

C F

# 20. ANNEX

| Measuring inputs          | 2 ALMEMO <sup>®</sup> sockets, for<br>Pt100 psychrometer FPA836-3P3,<br>D6 precision humidity/temperature Sensor FHAD36-Rx<br>D6 Ntc psychrometer FNAD36-3 |
|---------------------------|----------------------------------------------------------------------------------------------------|
| Measuring channels        | 12 maximum                                                                                                    |
| Galv. separation          | Solid state relays (50V)                                                                                                    |
| Measuring range           | Pt100200 to +400 °C                                                                                                    |
| Resolution                | 0.001K                                                                                                    |
| Measuring current         | 1 mA                                                                                                    |
| A/D converter             | Delta - sigma 24 bit, 1.25 mops, amplification 5                                                                                                    |
| Accuracy                  | ±0.01 K ±1 digit (at 50 °C to 400 °C)                                                                                                    |
| Nominal conditions        | 23°C ± 2K, 1013mbar,                                                                                                    |
|                           | Battery operation without display illumination                                                                                                    |
| Temperature drift         | 2 ppm / K                                                                                                    |
| Atm. pressure sensor      | integrated in the device                                                                                                    |
| Measuring range           | 300 to 1100 mbar                                                                                                    |
| Accuracy                  | ±2.5 mbar (700 to 1100 mbar, 0 to +65 °C)                                                                                                    |
| Humidity variables        | Measuring ranges, calculated                                                                                                    |
| Rel. atmospheric humidity | RH, Uw 0.00 to 100.00 %H                                                                                                    |
| Dew-point temperature     | DT, td -64.80 to +100.00 °C                                                                                                    |
| Mixture MH, r             | 0.0 to 6500.0 g/kg                                                                                                    |
| Absolute humidity AH, dv  | 0.0 to 596.3 g/m3                                                                                                    |
| Vapor pressure VP, e      | 300 to 1100.0 mbar                                                                                                    |
| Enthalpy En, h            | 0.0 to 6500.0 kJ/kg                                                                                                    |
| Outputs                   | 1 ALMEMO <sup>®</sup> socket for data cable                                                                                                    |
|                           |                                                                                                    |

ALMEMO<sup>®</sup> 1036

|                                | 1 ALMEMO <sup>®</sup> socket for memory connector   |
|--------------------------------|-----------------------------------------------------|
| Standard equipment             |                                                     |
| Display                        | Graphics, 128 x 64 pixels, 8 rows of 4 mm           |
| Illumination                   | 2 white LED's                                       |
| Operation                      | 7 keys (4 softkeys)                                 |
| Memory                         | 100 measured values in RAM,                         |
|                                | SD memory card connector                            |
| Date and time-of-day           | Real-time clock, buffered by device battery         |
| Power supply                   | External ALMEMO <sup>®</sup> DC socket, 9 to 13 VDC |
| Batteries                      | 3 AA alkaline batteries                             |
| Mains adapter                  | ZA 1312-NA7, 100-230 VAC to 12 VDC, 1 A             |
| Adapter cable, electr. isol.   | ZA 2690-UK, 10-30 VDC to 12 VDC, 0.25 A             |
| Current consumption without In | nput and output modules                             |
| active mode                    | approx. 20 mA (at 4.5 V)                            |
| With illumination              | approx. 40 mA (at 4.5 V)                            |
| Housing                        | 127 x 83 x 42 mm (LxWxH)                            |
|                                | ABS (acrylonitrile butadiene styrene)               |
|                                | Weight approx. 290 g                                |
|                                |                                                     |

#### Suitable conditions

Operating temperature -10 to +50 °C Storage temperature -20 to +60 °C Ambient atmospheric humidity 10 to 90 % RH (non-condensing)

| <b>20.2 Product overview</b><br>High-precision humidity measuring instrument with atm. pressure s<br>3 AA alkaline batteries, mains unit ZA1312NA7, USB data cable ZA<br>instrument case, evaluation software ALMEMO® View SW5500AV ar<br>Pt100 psychrometer FPA8363P3 with mains unit, water bottle, wic<br>including DKD / DAkkS calibration certificate | Order no.<br>sensor,<br>1919DKU,<br>nd<br>ks<br>SP10362D    |
|----------------------------------------------------------------------------------------------------|-------------------------------------------------------------|
| Option FE: Erweiterte Messbereiche P314, P214, Koeffizienteneingabe                                                                                                    | 0A1036FE                                                    |
| Sensor<br>ALMEMO <sup>®</sup> Pt100 psychrometer (included)<br>ALMEMO <sup>®</sup> Pt100 temperature sensor<br>ALMEMO <sup>®</sup> D6 digital humidity sensor                                                                                                    | FPA8363P3<br>FPA923L0250                                    |
| with atmospheric pressure compensation                                                                                                    | FHAD46RS                                                    |
| ALMEMO <sup>®</sup> D6 digital psychrometer<br>with atmospheric pressure compensation                                                                                                    | FNAD363                                                     |
| Accessories<br>Mains adapter with ALMEMO <sup>®</sup> plug, 12 V, 1A (included)<br>DC adapter cable 10 to 30 VDC, 12 V / 0.25 A, electrically isolated<br>ALMEMO <sup>®</sup> memory connector with micro-SD                                                                                                    | ZA1312NA7<br>ZA2690UK<br>ZA1904SD                           |
| maximum 115.2 kbaud (included)<br>Data cable, V24 interface electrically isolated maximum 115.2 kbaud<br>Ethernet data cable<br>Rubberized impact protection, gray<br>DIN rail mounting                                                                                                    | ZA1919DKU<br>ZA1909DK5<br>ZA1945DK<br>ZB2490GS2<br>ZB2490HS |

DIN rail mounting

ALMEMO<sup>®</sup> 1036

|                                   |        | Index |
|-----------------------------------|--------|-------|
| 20.3 Index                        |        |       |
|                                   | 00.0   | 10    |
| Accessories                       | 20.2   | 40    |
| Atmospheric pressure              | 16.6   | 35    |
| Atmospheric pressure compensation | 11.2   | 22    |
| atmospheric pressure sensors      | 11.2   | 22    |
| Base value                        | 14.5.4 | 28    |
| batteries                         | 4.1    | 1     |
| Battery operation                 | 7.1    | 13    |
| Changing the wick                 | 8.2    | 15    |
| coefficients                      | 1/     | 35    |
| condensation                      | 4.2    | 8     |
| Connecting sensors                | 8      | 14    |
| contrast                          | 16.2   | 33    |
| Correction values                 | 14.5.3 | 28    |
| correctly polarized               | 4.1    | 7     |
| current consumption               | 7.1    | 13    |
| Cyclic output                     | 15.4   | 30    |
| Data buffering                    | 7.5    | 14    |
| data cables                       | 16.3   | 33    |
| Data communications               | 16.5   | 34    |
| Data logger                       | 15     | 29    |
| Date and time-of-day              | 15.2   | 30    |
| decimal point setting             | 14.5.4 | 28    |
| Declaration of conformity         | 19     | 38    |
| Device configuration              | 16     | 33    |
| device switches OFF               | 7.4    | 14    |
| Device-internal channels          | 8.3    | 16    |
| Differential                      | 8.3    | 16    |
| Differential measurement          | 11.3   | 22    |
| Display                           | 9      | 18    |
| display lighting                  | 9.1    | 18    |
| display memory                    | 13.3   | 24    |
| end date                          | 15.8   | 32    |
| end time                          | 15.8   | 32    |
| Entering data                     | 9.5    | 20    |
| External DC voltage supply        | 7.3    | 13    |
| external source                   | 7.2    | 13    |
| Factor                            | 14.5.4 | 28    |
| factory defaults                  | 7.4    | 14    |
| file name                         | 15.1   | 29    |
| Filling the water reservoir       | 8.2    | 15    |
| Function keys                     | 9.3    | 19    |
| Functions menu                    | 13     | 23    |
| Gain correction                   | 14.5.3 | 28    |

Γ

ALMEMO<sup>®</sup> 1036

41

|                                      | <b>aa</b> ( |        |
|--------------------------------------|-------------|--------|
| Housing                              | 20.1        | 39     |
| Illumination                         | 16.2        | 33     |
| important data                       | 10          | 21     |
| Individual value memory              | 13.3        | 24     |
| INFO                                 | 10          | 21     |
| Interface,                           | 16.3        | 33     |
| Introduction                         | 5           | 8      |
| keypad                               | 9           | 18     |
| Language                             | 16.1        | 33     |
| Locking the sensor programming       | 14.2        | 25     |
| Mains operation                      | 7.2         | 13     |
| manual measuring channel scan        | 15.3        | 30     |
| Maximum / minimum memory             | 13.2        | 24     |
| Measured value display               | 9.2         | 18     |
| Measuring channel designation        | 14.1        | 25     |
| Measuring channel list               | 12          | 22     |
| measuring channels                   | 8.3         | 16     |
| Measuring duration                   | 15.8        | 32     |
| Measuring humidity, basic principles | 5.1         | 8      |
| Measuring inputs                     | 20.1        | 38     |
| Measuring instrument                 | 5.3         | 9      |
| Measuring operation                  | 5.5         | 10     |
| Measuring sockets                    | 8.3         | 16     |
| memory activation                    | 15.4        | 30     |
| Memory capacity                      | 15.5        | 31     |
| memory card                          | 15.1        | 29     |
| Memory connector                     | 15.1        | 29     |
| memory output                        | 15.5        | 31     |
| Memory time                          | 15.6        | 31     |
| menu selection                       | 9.1         | 18     |
| Menu selection                       | 10          | 21     |
| Multi-point adjustment               | 14.4.2      | 26     |
| ON                                   | 9.1         | 18     |
| Once-only output                     | 15.3        | 30     |
| Operating controls                   | 1           | 2      |
| operating time                       | 7.1         | 13     |
| Option FE - function extension       | 17          | 35     |
| Outputs                              | 20.1        | 38     |
| Potential separation                 | 8.4         | 17     |
| Power supply                         | 20.1        | 13, 39 |
| Product overview                     | 20.2        | 40     |
| Psychrometer                         | 5.2         | 8      |
| Putting into service                 | 6           | 12     |
| rechargeable batteries               | 4.1         | 7      |
| reinitialization                     | 7.4         | 14     |

|                                                    |        | Index  |
|----------------------------------------------------|--------|--------|
| replace used batteries                             | 7.1    | 13     |
| RESET                                              | 7.4    | 14     |
| Safety instructions                                | 4      | 6      |
| Scaling                                            | 14.5.4 | 28     |
| Selecting a function                               | 9.4    | 19     |
| Selecting a measuring channel                      | 11.1   | 21     |
| Selecting a measuring range                        | 14.3   | 25     |
| Sensor                                             | 20.2   | 40     |
| Sensor breakage                                    | 9.2    | 18     |
| Sensor display                                     | 11     | 21     |
| Sensor programming                                 | 14     | 10, 25 |
| Sensors                                            | 8.1    | 14     |
| Setting value to zero                              | 13.1   | 23     |
| Sleep mode                                         | 15.7   | 31     |
| sliding average                                    | 14.4.3 | 27     |
| Smoothing                                          | 14.4.3 | 27     |
| softkeys                                           | 9.3    | 19     |
| Standard delivery                                  | 3.2    | 5      |
| Standard equipment                                 | 20.1   | 39     |
| Start date                                         | 15.8   | 32     |
| Start time                                         | 15.8   | 32     |
| Starting and stopping measuring operations         | 15.8   | 32     |
| Stationary high-precision psychrometer FPA 836-3P3 | 8.2    | 15     |
| status bar                                         | 9.2    | 18     |
| status symbols                                     | 9.2    | 18     |
| Suitable conditions                                | 20.1   | 39     |
| supply voltage monitoring                          | 7.1    | 13     |
| switch the device OFF                              | 9.1    | 18     |
| Switching ON / OFF                                 | 7.4    | 14     |
| Technical data                                     | 20.1   | 38     |
| Time constant                                      | 14.4.3 | 27     |
| I rouble-shooting                                  | 18     | 37     |
| Using the psychrometer                             | 8.2    | 15     |
| Warranty                                           | 3.1    | 5      |
| waste disposal                                     | 3.3    | 6      |
| Zero-point correction                              | 14.5.3 | 28     |

### 20.4 Your contact partner

Ahlborn Mess- und Regelungstechnik GmbH Eichenfeldstraße 1-3, D-83607 Holzkirchen, Germany Tel +49(0)8024/3007-0 Fax +49(0)8024/300710 Internet http://www.ahlborn.com e-mail amr@ahlborn.com

> We take every possible care but the risk of inaccuracy can never be altogether excluded. We reserve the right to make technical changes without advance notice.